# TUTORIAL DA CERTIDÃO DE DÉBITOS WEB (CDW)

# CERTIDÃO DE DÉBITOS TRIBUTÁRIOS E DE DÍVIDA ATIVA ESTADUAL

Para emissão de certidão de débitos, primeiramente acesse o portal SEFA, no endereço http://www.fazenda.pr.gov.br/, menu **Serviços – Certidões – Certidão de Débitos Automática.** Esse serviço permite a emissão da Certidão Negativa de Débitos e da Certidão Positiva com Efeitos de Negativa, observadas as condições estabelecidas na Norma de Procedimento Fiscal (NPF) 104/2014.

#### Figura 1

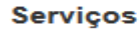

| Receita/PR                                | + |  |
|-------------------------------------------|---|--|
| Agências da Receita                       |   |  |
| Cadastro ICMS                             | + |  |
| Certidões                                 |   |  |
| Certidão de Débitos<br>Automática         |   |  |
| Certidão Narrativa                        |   |  |
| Confirmação de Certidão                   |   |  |
| Certidão de Transferências<br>Voluntárias |   |  |
|                                           |   |  |

A pesquisa pode ser realizada para CNPJ ou CPF, podendo ser obtida, automaticamente, Certidão Negativa ou Certidão Positiva com Efeitos de Negativa, se atendidas as condições estabelecidas nos itens 2 e 3, observado o subitem 3.2, da NPF 104/2014.

# Figura 2

#### Certidão de Débitos Tributários e de Dívida Ativa Estadual

Este serviço permite a emissão online de Certidão de Débitos Tributários e de Dívida Ativa Estadual para pessoa física ou jurídica:

- Certidão Negativa para CPF ou CNPJ que não possua débito junto à Receita Estadual do Paraná;
- Certidão Positiva com Efeitos de Negativa Automática para CPF ou CNPJ que, cumpridos os demais requisitos legais, possua débitos nas condições abaixo:
- Parcelamento de tributo estadual (ICMS, IPVA e ITCMD) sem inadimplência e devidamente formalizado;
- Processo Administrativo Fiscal PAF com reclamação ou recurso, nos termos das leis reguladoras;
- Depósito Judicial cadastrado no sistema da Receita Estadual, no valor do débito.

#### Preencha o "CNPJ" ou "CPF".

A pesquisa realizada para CNPJ (14 dígitos) engloba todos os estabelecimentos da empresa, tomando desnecessária a emissão de uma certidão para cada estabelecimento.

| CNPJ                                |  |
|-------------------------------------|--|
| CPF                                 |  |
| Código de controle da imagem abaixo |  |
| 1514 md                             |  |

| Gerar | nova | imagem |  |
|-------|------|--------|--|

| Limpar |
|--------|
|        |

Inexistindo pendência resultará na disponibilização da Certidão Negativa – Automática, que possui prazo de validade de 120 dias.

Caso resulte na Certidão Positiva com Efeitos de Negativa - Automática significa que os débitos existentes estão com a exigibilidade suspensa. Para saber quais são esses débitos dirija-se à Agência da Receita do seu domicílio tributário, ou, se for usuário do Portal de Serviços Receita/PR, acesse Certidões – Prévia de Certidão.

Quando não atendidas as condições estabelecidas para a emissão de certidão automática, na página pública, o resultado da pesquisa retornará a seguinte mensagem:

Figura 3

| As pendências existentes não permitem a emissão de certidão automática.<br>Usuário da Receita/PR poderá verificar as pendências da certidão na área restrita do portal. Acesse aqui. |  |
|----------------------------------------------------------------------------------------------------|--|
| Para solicitar a certidão em uma Agência da Receita Estadual preencha o requerimento e apresente os documentos necessários (NPF 104/2014).                                           |  |

Caso você solicite nova certidão para um mesmo CNPJ ou CPF para o qual tenha obtido certidão automática há menos de 5 minutos, receberá a mensagem:

#### Figura 4

Aguarde 04:08 minutos para poder fazer nova requisição para esse requerente.

Se você for usuário do **Portal Receita/PR** poderá acessar diretamente o serviço **Certidões** – **Prévia de Certidão.** Nesse serviço você poderá obter as certidões automáticas e o relatório das pendências, se for o caso.

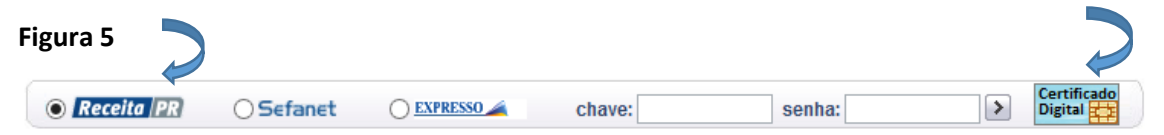

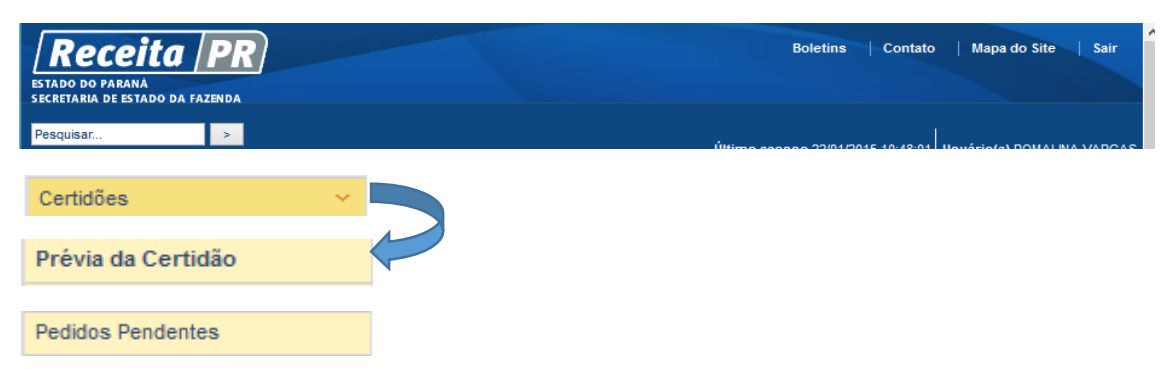

O acesso às informações no Receita/PR observa o sigilo fiscal. Ao usuário sócio/ administrador/contabilista, cadastrado no CAD/ICMS-PR, o acesso restringe-se às informações de seu próprio CPF e do(s) CNPJ da(s) empresa(s) de que faça parte.

# Figura 7

| Prévia da Certidão                                                                                                    |
|----------------------------------------------------------------------------------------------------|
| Este serviço permite ao usuário do Receita/PR a emissão on-line de Certidão de Débitos Tributários e de Dívida Ativa Estadual e Relatório de<br>Pendências, se for o caso.                                                                                                    |
| <ul> <li>Certidão Negativa para pessoa física ou jurídica que não possua pendências junto à Receita Estadual do Paraná;</li> <li>Certidão Positiva com Efeitos de Negativa, para pessoa física ou jurídica que, cumpridos os demais requisitos legais, possua débitos nas condições abaixo:</li> </ul> |
| Parcelamento de tributo estadual (ICMS, IPVA e ITCMD) sem inadimplência e devidamente formalizado;                                                                                                    |
| <ul> <li>Processo Administrativo Fiscal - PAF com reclamação ou recurso, nos termos das leis reguladoras;</li> <li>Depósito Judicial cadastrado no sistema da Receita Estadual no valor do débito.</li> </ul>                                                                                          |
| Preencha o "CNPJ" ou "CPF".                                                                                                    |
| CNPJ 44.555.999/0077-33                                                                                                    |
| CPF                                                                                                    |
| Consultar Limpar                                                                                                    |

# Figura 8

#### Prévia da Certidão

| Data da Consulta: 16/07/2013 17:07:16       |                                                                         |          |                 |                      |                |                              |           |                    |               |  |
|---------------------------------------------|-------------------------------------------------------------------------|----------|-----------------|----------------------|----------------|------------------------------|-----------|--------------------|---------------|--|
| Dados Cadastrais                            |                                                                         |          |                 |                      |                |                              |           |                    |               |  |
| CAD/ICMS                                    | 90009000-00                                                             |          |                 | CNPJ                 | 44.555.999/007 | 44.555.999/0077-33           |           |                    |               |  |
| Nome                                        | LOJA COMERCIO                                                           | E INDUST | TRIA LTDA       | Natureza<br>Jurídica | SOCIEDADE EN   | SOCIEDADE EMPRESARIA LTDA    |           |                    |               |  |
| Endereço                                    | RUA MARECHAL FLORIANO PEIXOTO<br>9999                                   |          |                 | Bairro               | REBOUCAS       | CEP                          | 88888-000 | Cidade/Estado      | CURITIBA/PR   |  |
| Situação<br>Cadastral Ativo (desde 08/1999) |                                                                         |          | Telefone        | (41)0033-3300        | Fax            | (41)0099-9900                | email     | lojaemail@loja.com |               |  |
|                                             |                                                                         |          |                 |                      |                |                              |           |                    |               |  |
| Quadro So                                   | cietário                                                                |          |                 |                      |                |                              |           |                    |               |  |
| 1 - CPF                                     | 111.999.444-55                                                          | Nome     | João da Silva   |                      |                |                              |           | Qualificação       | Administrador |  |
| 2 - CPF                                     | 222.777.999-88                                                          | Nome     | Josué Filho das | Neves                |                |                              |           | Qualificação       | Administrador |  |
| 3 - CPF                                     | 333.888.222-55                                                          | Nome     | Paulo dos Sante | os Coelho            |                |                              |           | Qualificação       | Administrador |  |
| 4 - CNPJ<br>Raiz                            | 88.999.555                                                              | Nome     | GGG S A         |                      | Qualificação   | Soc. Pj Domicil.<br>Exterior |           |                    |               |  |
| 5 - CNPJ<br>Raiz                            | 5 - CNPJ<br>Raiz 44.777.000 Nome Comercio e Participacoes Ltda Qualific |          |                 |                      |                |                              |           | Qualificação       | Socio         |  |
|                                             |                                                                         |          |                 |                      |                |                              |           |                    |               |  |

Não há irregularidades cadastradas.

| Quadro de Pendências do Requerente                                                                                                    |                 |            |            |                |  |  |  |  |
|----------------------------------------------------------------------------------------------------|-----------------|------------|------------|----------------|--|--|--|--|
|                                                                                                    | Origem das Pe   | endências  | Quantidade | Valor em reais |  |  |  |  |
| Processo Administra                                                                                                    | ativo Fiscal    | Total      | 1          | 25.345,15      |  |  |  |  |
|                                                                                                    |                 | - Suspenso | 1          | 25.345,15      |  |  |  |  |
| Total                                                                                                    |                 |            | 1          | 25.345,15      |  |  |  |  |
| Selecione o Produ                                                                                                    | to desejado par | a emissão  |            |                |  |  |  |  |
| <ul> <li>* Produtos</li> <li>Certidão Positiva de Débitos Tributários e de Dívida Ativa Estadual com Efeitos de Negativa - Automática</li> <li>Relatório de Pendências</li> <li>Relatório de Pendências (Arquivo CSV) - Guia para abrir arquivos CSV</li> </ul> |                 |            |            |                |  |  |  |  |
| Voltar Imprimir Prévia Limpar Emitir                                                                                                    |                 |            |            |                |  |  |  |  |

Entretanto, a visão do usuário do Receita/PR não cadastrado no CAD/ICMS-PR restringe-se apenas às informações de seu próprio CPF.

#### Figura 9

| Prévia | de | Certi | idão |
|--------|----|-------|------|
|        |    | _     |      |

| Dados Cadastrais                                                                              |
|-----------------------------------------------------------------------------------------------|
| Nome CPF não consta no Cadastro de Contribuintes do ICMS/PR                                   |
| Verificações Cadastrais                                                                       |
| CPF não consta no Cadastro de Contribuintes do ICMS/PR                                        |
| Quadro de Pendências do Requerente                                                            |
| Não há pendências cadastradas.                                                                |
| Selecione o Produto desejado para emissão                                                     |
| * Produtos O Certidão Negativa de Débitos Tributários e de Dívida Ativa Estadual - Automática |
| Voltar Imprimir Prévia Limpar Emitir                                                          |

Obs.: A pesquisa realizada para CNPJ (14 dígitos) engloba todos os estabelecimentos da empresa, tornando desnecessária a emissão de uma certidão para cada estabelecimento. Portanto, as certidões podem ser emitidas em tantas vias quantas forem necessárias, devendo, porém, ser respeitado seu prazo de validade para utilização.

O Relatório de Pendências será disponibilizado para visualização na tela, podendo ser impresso, e em arquivo formato .CSV (texto) para download. Para casos acima de 1.000 débitos será liberado somente em arquivo .CSV.

No relatório serão exibidas as pendências de cada CNPJ/CPF envolvido na pesquisa, podendo ser navegado por eles na tela, com visualização dos dados por contribuinte e por tipo de débito.

| Relatório de Pendên | cias de Certidã                    | 0                                          |           |              |              |            |                  |              |
|---------------------|------------------------------------|--------------------------------------------|-----------|--------------|--------------|------------|------------------|--------------|
|                     |                                    |                                            |           |              |              | Data da Em | nissão: 26/01/20 | 015 14:19:22 |
| Dados Cadastrais    |                                    |                                            |           |              |              |            |                  |              |
| Nome                |                                    |                                            |           |              | CNPJ         |            |                  |              |
| Natureza Jurídica   |                                    |                                            |           |              | CAD/ICMS     |            |                  |              |
| Endereço            |                                    |                                            |           |              | Bairro       |            |                  |              |
| CEP                 |                                    |                                            |           |              | Cidade/Estad | lo         |                  |              |
| Telefone            |                                    |                                            |           |              | Fax          |            |                  |              |
| Situação Cadastral  |                                    |                                            |           |              | email        |            |                  |              |
|                     | 3 - Quantidade:<br>7 - Quantidade: | 1 - Valor: 80.342,5<br>1 - Valor: 18.571,6 | 7         |              |              |            |                  |              |
| Quadro de Pendên    | cias - Totalizaç                   | ão                                         |           |              |              |            |                  |              |
| Тіро                |                                    | Quantidade                                 | Principal | At-Principal | Multa        | At-Multa   | Juros            | Total        |
| Parcelamento        |                                    | 2                                          | 72.170,32 | 0,00         | 9.917,60     | 0,00       | 16.826,33        | 98.914,25    |
| Total               |                                    | 2                                          | 72.170,32 | 0,00         | 9.917,60     | 0,00       | 16.826,33        | 98.914,25    |
| Voltar Expandir     | Ocultar                            | Imprimir                                   |           |              |              |            |                  |              |

| Figura 11           |              |                |          |           |              |             |          |           |           |
|---------------------|--------------|----------------|----------|-----------|--------------|-------------|----------|-----------|-----------|
| -                   | Quantidade:  | 1 - Valor: 80. | 342,57   |           |              |             |          |           |           |
| CAD/ICMS            |              |                | Nome     |           |              | 1           |          |           |           |
| Endereço            |              |                | Bairro   |           |              | Cidade/Esta | ido      |           |           |
| Situação Cadastral  |              |                | Telefone |           |              | 3 email     |          |           |           |
|                     |              |                |          |           |              |             |          |           |           |
| Quadro de Pendênc   | ias          |                |          |           |              |             |          |           |           |
|                     | Drigem das P | endências      |          | Qua       | ntidade      | Valor en    | n reais  |           |           |
| Parcelamento        |              | Total          |          |           | 1            | 80.         | 342,57   |           |           |
|                     |              | - Em atraso    |          |           | 0            |             | 0,00     |           |           |
| Total               |              |                |          |           | 1            | 80.         | 342,57   |           |           |
|                     |              |                |          |           |              |             |          |           |           |
| Detalhamento das F  | Pendências   |                |          |           |              |             |          |           |           |
| Parcelamento - Deta | alhamento 🔸  |                |          |           |              |             |          |           |           |
| Ord Número          | Origem       | Referência     | Situação | Principal | At-Principal | Multa       | At-Multa | Juros     | Total     |
| 1                   | ICMS         |                |          | 60.125,45 | 0,00         | 9.917,60    | 0,00     | 10.299,52 | 80.342,57 |
|                     |              |                |          |           |              |             |          |           |           |

Caso conste a marca "\*\*" antes do número de ordem do débito significa que, por imputação legal, esse débito se encontra listado duas vezes nesse relatório. Porém, não é considerado na totalização e na somatória dos valores no Quadro de Pendências.

No exemplo a seguir, em que a pesquisa foi realizada pelo CPF de sócia de empresa cancelada no CAD/ICMS-PR e com débitos, cuja sócia responde solidariamente por alguns desses débitos, foram listados no CNPJ da empresa os débitos de responsabilidade da empresa (nºs 1 a 19) e no CPF da sócia os débitos em que responde solidariamente com a empresa (nºs 20 a 26).

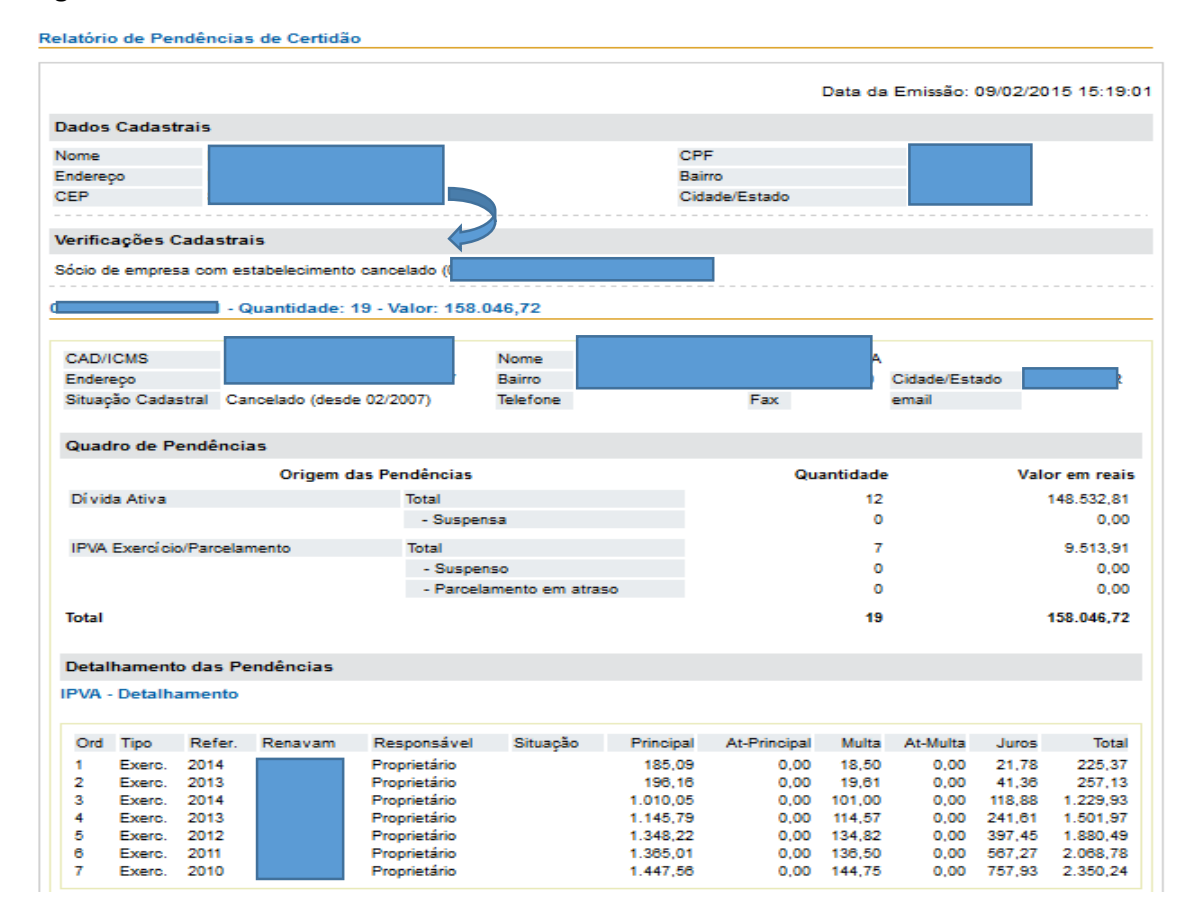

| a Ativra - De | talbamonto       |                                                                                                    |                                                                                                    |                                                                                                    |                                                                                                    |                                                                                                    |                                                                                                    |                                                                                                    |                                                                                                    |
|---------------|------------------|----------------------------------------------------------------------------------------------------|----------------------------------------------------------------------------------------------------|----------------------------------------------------------------------------------------------------|----------------------------------------------------------------------------------------------------|----------------------------------------------------------------------------------------------------|----------------------------------------------------------------------------------------------------|----------------------------------------------------------------------------------------------------|----------------------------------------------------------------------------------------------------|
| a Auva - De   | ramamento        |                                                                                                    |                                                                                                    |                                                                                                    |                                                                                                    |                                                                                                    |                                                                                                    |                                                                                                    |                                                                                                    |
|               |                  |                                                                                                    |                                                                                                    |                                                                                                    |                                                                                                    |                                                                                                    |                                                                                                    |                                                                                                    |                                                                                                    |
| Número        | Referência       | Origem                                                                                                    | Situação                                                                                                    | Principal                                                                                                    | At-Principal                                                                                                    | Multa                                                                                                    | At-Multa                                                                                                    | Juros                                                                                                    | Total                                                                                                    |
|               | 12/2006          | ICMS                                                                                                    | AJU                                                                                                    | 6.518,83                                                                                                    | 0,00                                                                                                    | 651,88                                                                                                    | 0,00                                                                                                    | 5.838,39                                                                                                    | 13.009,10                                                                                                    |
|               | 11/2006          | ICMS                                                                                                    | AJU                                                                                                    | 8.461,87                                                                                                    | 0,00                                                                                                    | 846,18                                                                                                    | 0,00                                                                                                    | 7.670,75                                                                                                    | 16.978,80                                                                                                    |
| 0             | 10/2006          | ICMS                                                                                                    | AJU                                                                                                    | 4.605,22                                                                                                    | 0,00                                                                                                    | 460,52                                                                                                    | 0,00                                                                                                    | 4.226,34                                                                                                    | 9.292,08                                                                                                    |
| 1             | 09/2006          | ICMS                                                                                                    | AJU                                                                                                    | 4.972,69                                                                                                    | 0,00                                                                                                    | 497,26                                                                                                    | 0,00                                                                                                    | 4.623,19                                                                                                    | 10.093,14                                                                                                    |
| 2             | 08/2006          | ICMS                                                                                                    | AJU                                                                                                    | 3.654,00                                                                                                    | 0,00                                                                                                    | 365,40                                                                                                    | 0,00                                                                                                    | 3.439,79                                                                                                    | 7,459,19                                                                                                    |
| 3             | 07/2006          | ICMS                                                                                                    | AJU                                                                                                    | 2.973,29                                                                                                    | 0,00                                                                                                    | 297,32                                                                                                    | 0,00                                                                                                    | 2.840,19                                                                                                    | 6.110,80                                                                                                    |
| 4             |                  | ICMS                                                                                                    | AJU                                                                                                    | 957,16                                                                                                    | 0,00                                                                                                    | 202,70                                                                                                    | 0,00                                                                                                    | 1.379,42                                                                                                    | 2.539,28                                                                                                    |
|               | 06/2006          | ICMS                                                                                                    | AJU                                                                                                    | 2.512,38                                                                                                    | 0,00                                                                                                    | 251,23                                                                                                    | 0,00                                                                                                    | 2.432,24                                                                                                    | 5.195,85                                                                                                    |
|               | 05/2006          | ICMS                                                                                                    | AJU                                                                                                    | 3.699,47                                                                                                    | 0,00                                                                                                    | 369,94                                                                                                    | 0,00                                                                                                    | 3.629,49                                                                                                    | 7.698,90                                                                                                    |
|               | 04/2005          | ICMS                                                                                                    | AJU                                                                                                    | 12.121,29                                                                                                    | 0,00                                                                                                    | 1.212,12                                                                                                    | 0,00                                                                                                    | 14.342,74                                                                                                    | 27.676,15                                                                                                    |
|               | 03/2005          | ICMS                                                                                                    | AJU                                                                                                    | 12.343,70                                                                                                    | 0,00                                                                                                    | 1.234,36                                                                                                    | 0,00                                                                                                    | 14.797,38                                                                                                    | 28.375,42                                                                                                    |
|               | 02/2005          | ICMS                                                                                                    | AJU                                                                                                    | 6.090,89                                                                                                    | 0,00                                                                                                    | 609,08                                                                                                    | 0,00                                                                                                    | 7.404,13                                                                                                    | 14.104,10                                                                                                    |
|               | Número<br>Número | Número         Referência           12/2006         11/2008           11/2008         10/2006           0         09/2006           3         07/2006           06/2006         06/2006           04/2005         03/2005           02/2005         02/2005 | Número         Referência         Origem           12/2006         ICMS           11/2008         ICMS           10/2008         ICMS           10/2008         ICMS           10/2008         ICMS           09/2008         ICMS           08/2008         ICMS           07/2008         ICMS           06/2008         ICMS           05/2008         ICMS           04/2005         ICMS           03/2005         ICMS           03/2005         ICMS | Número         Referência         Origem         Situação           12/2006         ICMS         AJU           11/2008         ICMS         AJU           10/2006         ICMS         AJU           10/2006         ICMS         AJU           10/2006         ICMS         AJU           09/2006         ICMS         AJU           07/2006         ICMS         AJU           08/2006         ICMS         AJU           08/2006         ICMS         AJU           08/2006         ICMS         AJU           08/2006         ICMS         AJU           08/2006         ICMS         AJU           08/2006         ICMS         AJU           08/2006         ICMS         AJU           04/2005         ICMS         AJU           03/2005         ICMS         AJU           02/2005         ICMS         AJU | Número         Referência         Origem         Situação         Principal           12/2006         ICMS         AJU         6.518,83           11/2006         ICMS         AJU         8.461,87           10/2006         ICMS         AJU         8.461,87           11/2006         ICMS         AJU         4.605,22           09/2006         ICMS         AJU         4.972,69           08/2006         ICMS         AJU         3.854,00           07/2006         ICMS         AJU         2.973,29           ICMS         AJU         957,16         06/2006           06/2006         ICMS         AJU         2.512,38           05/2006         ICMS         AJU         3.699,47           04/2005         ICMS         AJU         12.121,29           03/2005         ICMS         AJU         12.343,70           02/2005         ICMS         AJU         6.090,89 | Número         Referência         Origem         Situação         Principal         At-Principal           12/2006         ICMS         AJU         6.518,83         0,00           11/2006         ICMS         AJU         8.481,87         0,00           10/2006         ICMS         AJU         4.605,22         0,00           09/2006         ICMS         AJU         4.805,22         0,00           09/2006         ICMS         AJU         4.972,69         0,00           07/2006         ICMS         AJU         2.973,29         0,00           07/2006         ICMS         AJU         2.571,88         0,00           06/2006         ICMS         AJU         2.512,38         0,00           05/2006         ICMS         AJU         3.899,47         0,00           04/2005         ICMS         AJU         12.121,29         0,00           03/2005         ICMS         AJU         12.343,70         0,00           02/2005         ICMS         AJU         8.090,89         0,00 | Número         Referência         Origem         Situação         Principal         At-Principal         Multa           1         12/2006         ICMS         AJU         6.518,83         0,00         651,88           1         11/2006         ICMS         AJU         8.461,87         0,00         846,18           10/2006         ICMS         AJU         4.605,22         0,00         480,52           0         09/2006         ICMS         AJU         4.972,69         0,00         497,26           08/2006         ICMS         AJU         2.973,29         0,00         297,32           ICMS         AJU         957,16         0,00         202,70           08/2006         ICMS         AJU         2.512,38         0,00         251,23           05/2006         ICMS         AJU         3.699,47         0,00         389,94           04/2005         ICMS         AJU         12.121,29         0,00         1.212,12           03/2005         ICMS         AJU         12.1243,70         0,00         1.224,38           02/2005         ICMS         AJU         6.090,89         0,00         609,08 | Número         Referência         Origem         Situação         Principal         At-Principal         Multa         At-Multa           12/2006         ICMS         AJU         6.518,83         0,00         651,88         0,00           11/2006         ICMS         AJU         8.461,87         0,00         846,18         0,00           11/2006         ICMS         AJU         4.605,22         0,00         460,52         0,00           0/0/2006         ICMS         AJU         4.605,22         0,00         460,52         0,00           08/2006         ICMS         AJU         4.972,69         0,00         297,32         0,00           07/2006         ICMS         AJU         2.973,229         0,00         297,32         0,00           06/2006         ICMS         AJU         2.512,38         0,00         261,23         0,00           06/2006         ICMS         AJU         2.512,38         0,00         251,23         0,00           06/2006         ICMS         AJU         3.699,47         0,00         369,94         0,00           04/2005         ICMS         AJU         12.121,29         0,00         1.212,12         0,00 | Número         Referência         Origem         Situação         Principal         At-Principal         Multa         At-Multa         Juros           1         12/2006         ICMS         AJU         6.518,83         0,00         651,88         0,00         5.838,39           11/2006         ICMS         AJU         8.461,87         0,00         846,18         0,00         7.670,75           0         11/2006         ICMS         AJU         4.605,22         0,00         446,18         0,00         4.623,19           09/2006         ICMS         AJU         4.972,69         0,00         365,40         0,00         3.439,79           07/2006         ICMS         AJU         2.973,29         0,00         297,32         0,00         2.840,19           06/2006         ICMS         AJU         2.512,38         0,00         251,23         0,00         2.432,24           06/2006         ICMS         AJU         3.699,47         0,00         389,94         0,00         3.629,49           04/2005         ICMS         AJU         12.121,29         0,00         1.234,36         0,00         1.432,74           03/2005         ICMS         AJU         12.1243, |

#### Quantidade: 7 - Valor: 65.482,39

| Nome<br>Endere        | iço                                |              |           | CPF<br>Bairro |           | CEI     | P 859      | 902-010 | Cidade/Es | tado      |              |
|-----------------------|------------------------------------|--------------|-----------|---------------|-----------|---------|------------|---------|-----------|-----------|--------------|
| Quadro de Pendências  |                                    |              |           |               |           |         |            |         |           |           |              |
| Origem das Pendências |                                    |              |           |               |           |         | Quantidade |         |           | Va        | lor em reais |
| Dí vida               | a Ativa                            |              | Tota      | d.            |           |         |            |         | 7         |           | 65.482,39    |
|                       |                                    |              | - 3       | - Suspensa    |           |         | 0          |         |           |           | 0,00         |
| Total                 |                                    |              |           |               |           |         |            |         | 7         |           | 65.482,39    |
| Detall                | hamento da                         | s Pendência: | 5         |               |           |         |            |         |           |           |              |
| Dívida                | Ativa - Det                        | alhamento    |           |               |           |         |            |         |           |           |              |
| Ord                   | Número                             | Referência   | Origem    | Situação      | Principal | At-Prir | ncipal     | Multa   | At-Multa  | Juros     | Total        |
| 20                    |                                    | 12/2006      | ICMS      | AJU           | 6.518,83  |         | 0,00       | 651,88  | 0,00      | 5.838,39  | 13.009,10    |
| 21                    |                                    | 11/2006      | ICMS      | AJU           | 8.461,87  |         | 0,00       | 846,18  | 0,00      | 7.670,75  | 16.978,80    |
| 22                    |                                    | 10/2008      | ICMS      | AJU           | 4.605,22  |         | 0,00       | 460,52  | 0,00      | 4.226,34  | 9.292,08     |
| 23                    |                                    | 09/2008      | ICMS      | AJU           | 4.972,89  |         | 0,00       | 497,28  | 0,00      | 4.623,19  | 10.093,14    |
| 24                    |                                    | 08/2000      | ICMS      | AJU           | 3.004,00  |         | 0,00       | 305,40  | 0,00      | 3.439,79  | 7.409,19     |
| 26                    |                                    | 0//2008      | ICMS      | AJU           | 957,16    |         | 0,00       | 202,70  | 0,00      | 1.379,42  | 2.539,28     |
| Quadro                | Quadro de Pendências - Totalização |              |           |               |           |         |            |         |           |           |              |
| Tipo                  |                                    |              | Quantidad | e Principa    | At-Prin   | cipal   | M          | ulta    | At-Multa  | Juros     | Total        |
| Dí vida /             | Ativa                              |              | 1         | 2 68.910,79   |           | 0,00    | 6.997      | 7,99    | 0,00      | 72.624,03 | 148.532,81   |
| IPVA Ex               | IPVA Exercí cio/Parcelamento       |              |           | 7 6.697,88    |           | 0,00    | 669        | 9,75    | 0,00      | 2.146,28  | 9.513,91     |
| Total                 |                                    |              | 1         | 9 75.608,67   | ,         | 0,00    | 7.667      | .74     | 0,00      | 74.770,31 | 158.046,72   |
| (**) Outr             | os Devedores                       |              |           |               |           |         |            |         |           |           |              |
| Voltar                | Voltar Expandir Ocultar Imprimir   |              |           |               |           |         |            |         |           |           |              |

O relatório em CSV apresentará os dados separados por *pipe* – barra vertical (|) e poderá ser baixado para formatação como você preferir. Relatórios com mais de 1.000 débitos serão apresentados somente nesse formato, pois o grande volume de informações dificulta a visualização dos dados na tela no formato normal.

| cpf/cnpj nome cadicms situacaoCadastral codTipoDebito tipoDebito VALOR VALOR              | DR-COR VALOR-JUROS VALOR-MULTA VALOR-COR-MULTA VALOR-TOTAL mensagem complemento             |  |  |  |
|-------------------------------------------------------------------------------------------|---------------------------------------------------------------------------------------------|--|--|--|
| 01.:                                                                                      | 2  Ativo (desde 02/2010)  4  TAP  60.125,45  0,00  10.299,52  9,917,60  0,00  80.342,57  09 |  |  |  |
| 01D Ativo (desde 05/1997) 4 TAP 12.044,87 0,00 6.526,81 0,00 0,00 18.571,68 09 C/ Residuc |                                                                                             |  |  |  |
|                                                                                           |                                                                                             |  |  |  |

| Situações que podem constar no quadro Detalhamento das Pendências, campo Situação |                      |                                            |  |  |  |  |
|-----------------------------------------------------------------------------------|----------------------|--------------------------------------------|--|--|--|--|
| Tipo Débito                                                                       | Situação             | Descrição da Situação                      |  |  |  |  |
| PAF                                                                               | Suspenso (R/R)       | Suspenso - Reclamação ou Recurso           |  |  |  |  |
|                                                                                   | Suspenso (R/R –      | Suspenso - Reclamação ou Recurso –         |  |  |  |  |
|                                                                                   | Judicial)            | Judicial                                   |  |  |  |  |
|                                                                                   | Suspenso (Adm.)      | Suspenso administrativamente               |  |  |  |  |
| DA                                                                                | Sub Judice – juntar  | Exigibilidade suspensa, porém, a liberação |  |  |  |  |
|                                                                                   | certidão explicativa | de certidão necessita da análise de um     |  |  |  |  |
|                                                                                   | atualizada dos autos | auditor fiscal                             |  |  |  |  |
|                                                                                   | Dep. Judicial        | Exigibilidade Suspensa - Depósito Judicial |  |  |  |  |
|                                                                                   | EPA                  | Encaminhada para ajuizamento               |  |  |  |  |
|                                                                                   | ULA                  | Ajuizada                                   |  |  |  |  |
| ТАР                                                                               | PN01 s/PAGTO         | Parcela 01 sem pagamento –                 |  |  |  |  |
|                                                                                   |                      | parcelamento considerado sem               |  |  |  |  |
|                                                                                   |                      | formalização                               |  |  |  |  |
|                                                                                   | C/Atraso             | Parcelamento com parcela(s) em atraso      |  |  |  |  |
| C/Resíduos                                                                        |                      | Parcelamento com pagamento maior ou        |  |  |  |  |
|                                                                                   |                      | menor que o valor da parcela devida,       |  |  |  |  |
|                                                                                   |                      | realocado no valor da próxima parcela      |  |  |  |  |
|                                                                                   |                      | pendente                                   |  |  |  |  |
| IPVA                                                                              | Sub Judice           | IPVA SUSPENSO MEDIDA                       |  |  |  |  |
| Exercício/Parcelamento                                                            |                      | JUDICIAL/ADMINISTRATIVA                    |  |  |  |  |
|                                                                                   |                      |                                            |  |  |  |  |
|                                                                                   | Sub Judice           | DEB. C/ SUSPENSAO JUDICIAL-TRANSF.         |  |  |  |  |
|                                                                                   |                      | BLOQUEADA                                  |  |  |  |  |
|                                                                                   |                      |                                            |  |  |  |  |
|                                                                                   | C/Atraso             | Parcelamento com parcela(s) em atraso      |  |  |  |  |

Se a solicitação não for processada on-line você receberá uma mensagem avisando que o seu pedido ficou em processamento.

# Figura 14

| Prévia de Certidão                                                                               |                                              |
|--------------------------------------------------------------------------------------------------|----------------------------------------------|
| Sua requisição está sendo processada. Assim que estiver concluída enviaremos um e-mail certidão. | indicando os próximos passos para emissão da |
| Voltar                                                                                           |                                              |

Nesse caso, na consulta aos Pedidos Pendentes sua solicitação estará com a marca amarela (Em Processamento).

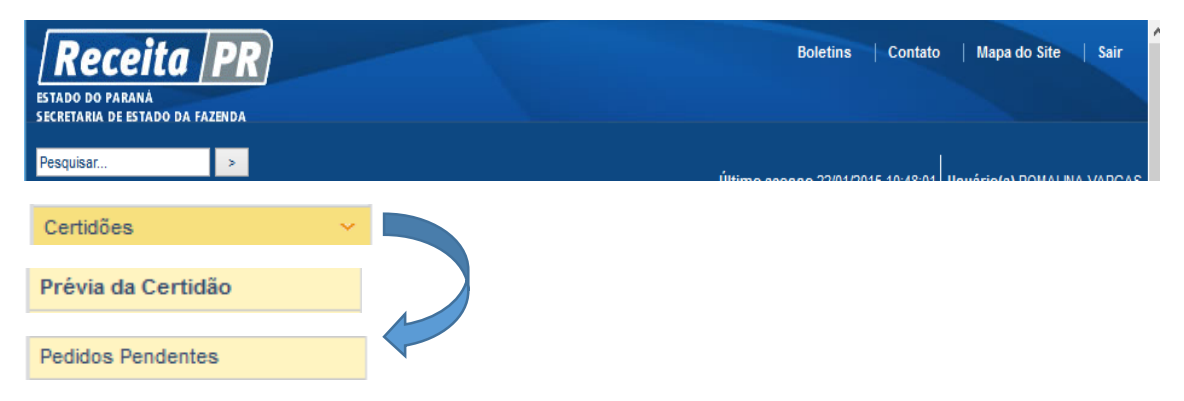

# Figura 16

| Consulta de Pedidos Pendentes                                           |                          |                      |                            |                                                   |            |               |  |
|-------------------------------------------------------------------------|--------------------------|----------------------|----------------------------|---------------------------------------------------|------------|---------------|--|
| Este serviço permite a co<br>corridos.                                  | onsulta das solicitações | de pendências que ná | ão foram efetivadas on-lin | e. Os pedidos estarão disponíveis pelo prazo de o | cinco dias |               |  |
| Página 1 de 2, exibindo 30 registros de 44 << anterior 1   2 próximo >> |                          |                      |                            |                                                   |            |               |  |
| Requerente                                                              |                          | CPF Usuário          |                            | Data Pedido 1                                     | Situação   |               |  |
|                                                                         |                          |                      |                            | 26/01/2015 11:24:10                               | 0          | Em            |  |
|                                                                         |                          |                      |                            | 26/01/2015 10:16:21                               |            | Processamento |  |
|                                                                         |                          |                      |                            | 26/01/2015 10:11:51                               |            |               |  |
|                                                                         |                          |                      |                            | 26/01/2015 09:36:04                               |            | Ealba no      |  |
|                                                                         |                          |                      |                            | 24/01/2015 14:11:09                               | Ø 🏒        | Processamento |  |
|                                                                         |                          |                      |                            | 23/01/2015 11:13:17                               |            |               |  |

Caso você realize nova solicitação no período de 30 minutos para um CNPJ/CPF que possua pedido pendente, na condição Em Processamento, o sistema retornará mensagem de que deve aguardar a conclusão do processamento.

#### Figura 17

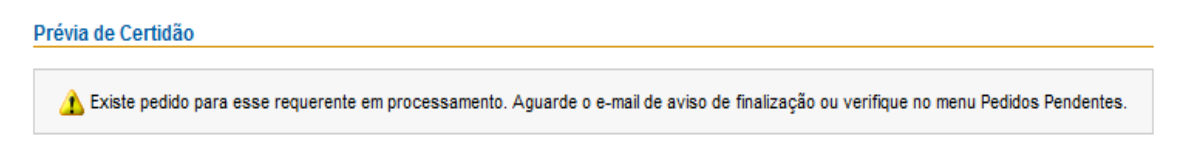

Realizado o procedimento você receberá no e-mail cadastrado no Receita/PR a mensagem da conclusão do processamento e sua solicitação mudará para a marca verde (Processado).

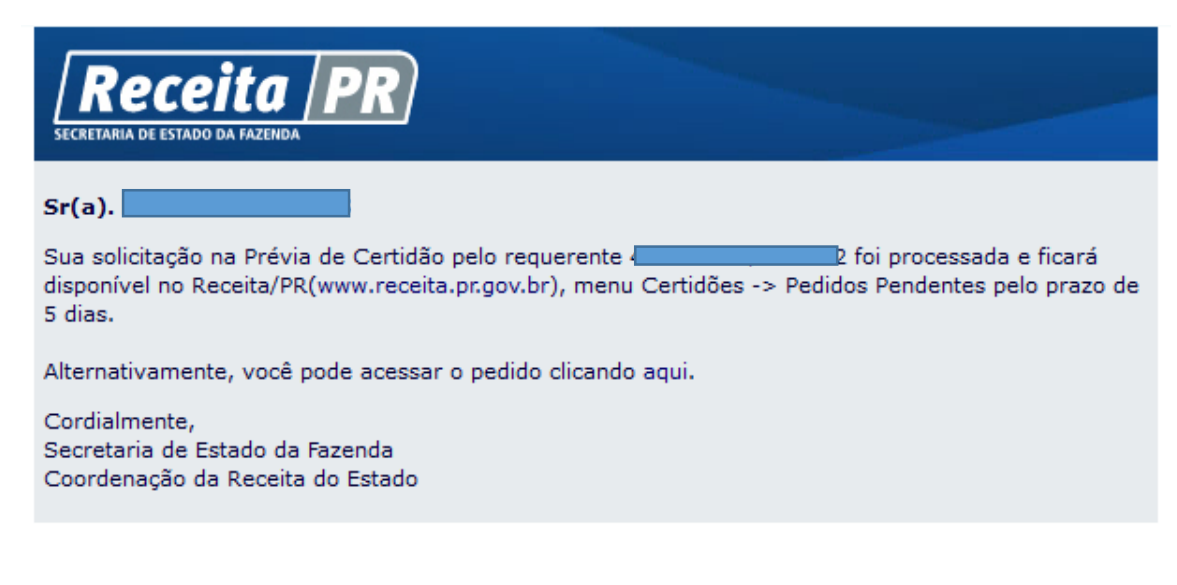

Caso você não receba o e-mail da conclusão do processamento no prazo de aproximadamente 4 horas da sua solicitação, pode ter ocorrido falha no processamento. Vá ao menu Pedidos Pendentes e verifique se o pedido foi alterado para a cor vermelha (Falha no Processamento). Se esse for o caso, vá à Prévia de Certidão e faça nova solicitação.

Os pedidos disponibilizados no menu Pedidos Pendentes ficarão disponíveis para consulta pelo prazo de 5 dias corridos. Decorrido esse prazo serão excluídos.

# Aqui estão algumas regras que foram aplicadas nos serviços da Certidão de Débitos com o objetivo de não sobrecarregar o sistema, especialmente no horário de maior demanda.

CNPJ/CPF com mais de 10.000 veículos só podem ser consultados no Receita/PR no período das 17h30 às 7h00. Se você pesquisar fora desse horário, retornará a mensagem:

#### Figura 19

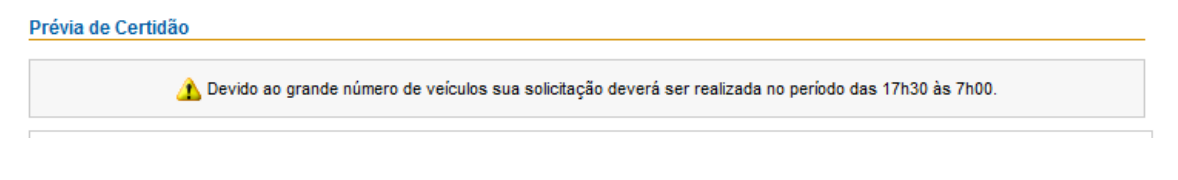

Caso a pesquisa seja realizada na página pública (<u>www.fazenda.pr.gov.br</u>) retornará a seguinte mensagem:

#### Figura 20

Devido à quantidade de veículos cadastrados a sua consulta não pode ser realizada na página pública. Caso possua inscrição estadual no Paraná, acesse o Portal Receita/PR. Caso não possua, dirija-se à Agência da Receita do seu domicilio tributário.

Caso você faça uma nova consulta de um CNPJ com mais de 10.000 veículos e que tenha pedido concluído na lista de Pedidos Pendentes das últimas 24h, a mensagem retornada será:

Existe uma solicitação concluída em Pedidos Pendentes. Clique aqui para acessá-la

Se for necessário solicitar a certidão de débitos numa unidade da Receita Estadual, preencha o <u>Requerimento</u> e apresente-o na Agência da Receita do seu domicílio tributário, juntamente com os documentos mencionados no item <u>6.1 da NPF 104/2014</u>. As certidões não emitidas automaticamente dependerão da análise da documentação por um auditor fiscal.

IGA, 19/02/2016.